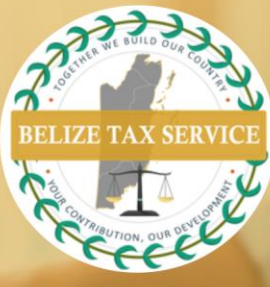

## **BTSD NEWS & NOTICES**

**CRS Manual Filing** 

To perform a **manual CRS Filing** reporting **New Data**, kindly follow the steps below:

- 1. Select *Filings* from the main *Menu* to access the *Manage Filings* page.
- 2. Click the *Create Filing* button. Enter Filing Name of your choice. Select **CRS Manual Entry** filing type. Enter applicable Period End Date (31 December of relevant filing year). Click the **Create** button.
- 3. Select filing name created at the screen that pops up. Your filing will also be available in the draft filings section of the Filings menu.
- 4. Complete the *General Information* form by clicking the *General Information* or *Edit* button. Select relevant **Receiving Country.** Select **Validate & Save** button. A green checkmark should appear next to General Information to indicate if process was done correctly.
- Click the *Add Section* button. Click *Reporting FI Information*. Enter relevant information for your branch office where accounts reported are held (if applicable). Select Validate & Save button.
- 6. Click the **Add Section** button (in row with **Account Information**). Your financial account information is reported here. If reportable person is a natural person, proceed to enter relevant information. Note TIN (where applicable) and date of birth are mandatory fields.

For entities, kindly select applicable **Account Holder Type** to enable the relevant fields. Select **Validate & Save** button once all relevant account information is captured.

7. When all information is correctly entered, select **Validate & Save** button that will appear on the **View Filing** screen.

Visit our offices from: Monday to Thursday: 8:00am – 5:00pm Friday 8:00am – 4:30pm

Ph: 222-4776 or 222-4780

🙁 Email: info@bts.gov.bz

📃 Website: https://bts.gov.bz